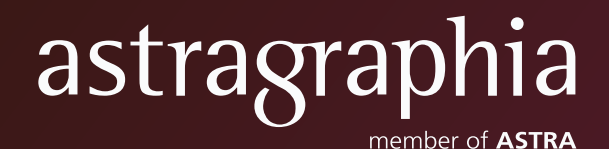

## **Shareholders' Account** Registration Guideline

## SHAREHOLDERS' ACCOUNT REGISTRATION GUIDELINE

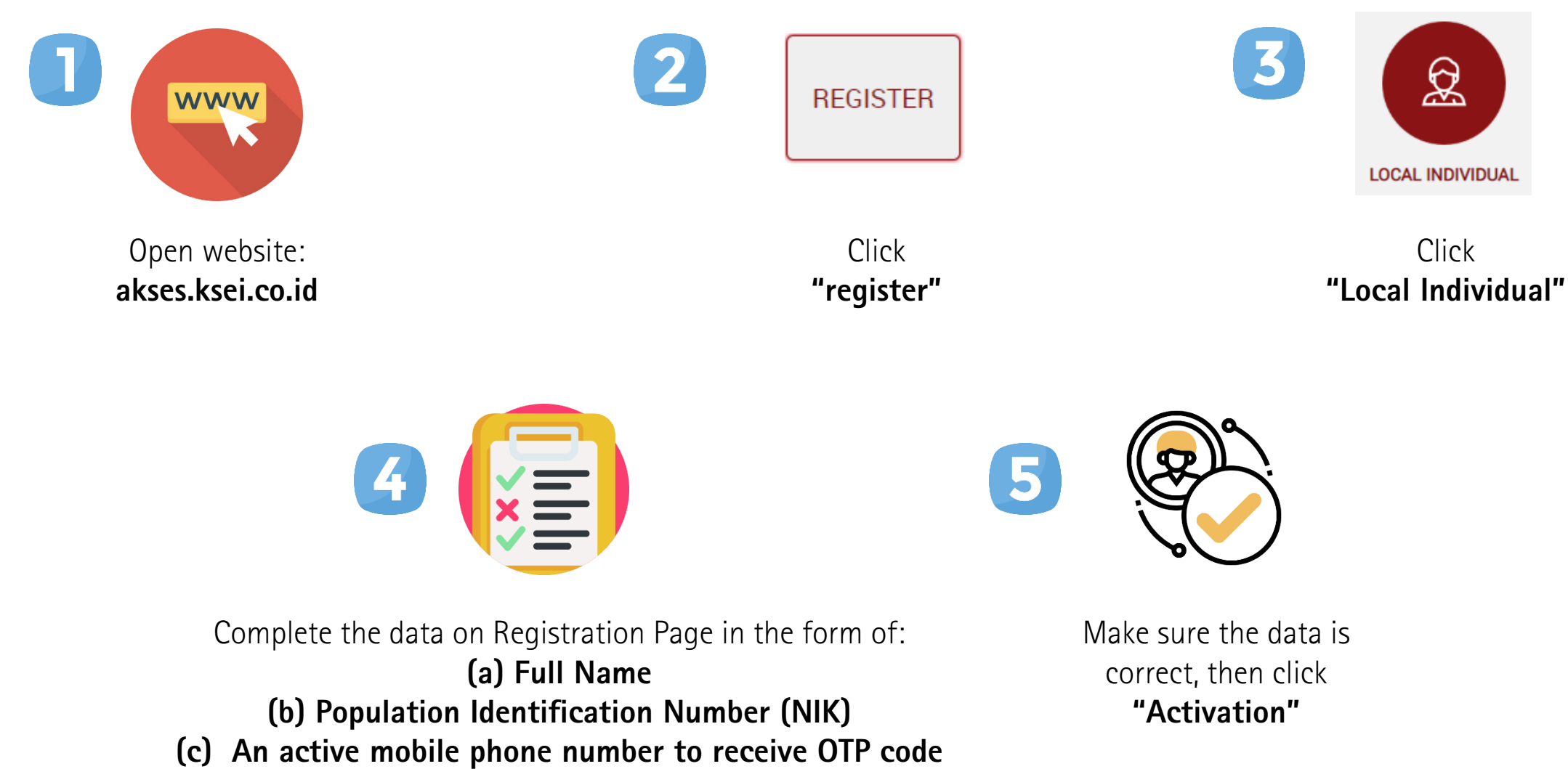

(d) An email address which registered through Securities Company or Investment Manager

## SHAREHOLDERS' ACCOUNT REGISTRATION GUIDELINE

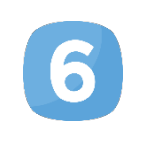

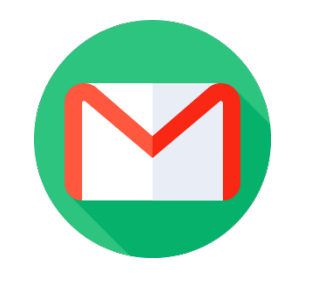

Open your inbox e-mail then clik "Activation Link" contained in the e-mail from akses@ksei.co.id

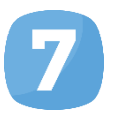

9

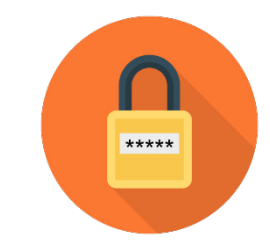

Insert the password on the field. Password **must** contain at least 8 (eight) digits and must contain lowercase letters, uppercase letters, numbers and special character. Make sure that password that entered in both columns are the same.

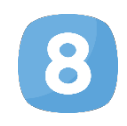

## Activate My Account

Click "Activate My Account"

to activate your account

Your account has been activated. Press **"Home"** button to access the front page and login to tothe application by using your username(e-mail) and password.